## HOW TO ADD A HYPERLINKED IMAGE TO YOUR EMAIL SIGNATURE:

- 1. Save the image (e-signature highlight) you would like to insert into your signature onto your computer.
- 2. Then, use the Outlook Signature function to edit your email signature.
- 3. Click on the square/mini computer icon to browse your computer for the image you would like to insert.

| 2                                                                                          | -                                                                                         |                                                                    |                         | WERE AND AND AND AND AND AND AND AND AND AND |                |   |
|--------------------------------------------------------------------------------------------|-------------------------------------------------------------------------------------------|--------------------------------------------------------------------|-------------------------|----------------------------------------------|----------------|---|
| ele <u>c</u> t signature t                                                                 | oedit                                                                                     |                                                                    | -                       | Choose default sign                          | hature         |   |
| Formal                                                                                     |                                                                                           |                                                                    | ^                       | E-mail account:                              | ebeach@uci.edu |   |
|                                                                                            |                                                                                           |                                                                    |                         | New <u>m</u> essages:                        | Formal         | 4 |
|                                                                                            |                                                                                           |                                                                    |                         | Replies/ <u>f</u> orwards:                   | Formal         | 1 |
| <u>D</u> elete                                                                             | New                                                                                       | <u>S</u> ave                                                       | <u>R</u> ename          | 1                                            |                |   |
|                                                                                            |                                                                                           |                                                                    |                         |                                              |                |   |
| di <u>t</u> signature —                                                                    |                                                                                           |                                                                    |                         |                                              |                |   |
| di <u>t</u> signature<br>Calibri (Body)                                                    | v 11 v                                                                                    | в <u>і ц</u>                                                       | Automatic               | v <b>=</b> = =                               | Business Card  |   |
| dit signature<br>Calibri (Body)<br>Elizabeth Bea<br>O: 949,824.53<br>ebeach@uci.<br>UCI HF | 11 v<br>ach '12   Comm<br>112   M: 909.45<br>edu   http://h<br>R   Partne<br>power People | B I U<br>nunications &<br>5.4864<br>r.uci.edu<br>ership<br>Success | Automatic<br>Engagement | Specialist                                   | Business Card  | 2 |

4. Select the image you want and click "Insert."

| gnatures and Stationery |                            |                                       | ?        | ×       |              |            |     |
|-------------------------|----------------------------|---------------------------------------|----------|---------|--------------|------------|-----|
| Insert Picture          |                            |                                       |          |         |              |            | >   |
| ← → ~ ↑ 📃 « CA          | 0 > PplEngStrt > Files > C | omm > Staff Appreciation 2021 > eSign | ature    | ۍ ~     | ,으 Search    | eSignature |     |
| Organize 👻 New folde    | r                          |                                       |          |         |              | )e= • 🔲    | 0   |
| 🔜 Desktop 🛛 🖈 ^         | Name                       | Date modified                         | Туре     | Size    |              |            |     |
| 🖶 Downloads 💉           | SAW eSig v1                | 10/7/2021 4:54 PM                     | JPG File |         | 59 KB        |            |     |
| Documents 🖈             |                            |                                       |          |         |              |            |     |
| 🛄 Comm 👒                |                            |                                       |          |         |              |            |     |
| ARIISE 2021             |                            |                                       |          |         |              |            |     |
| FINAL SA Honor          |                            |                                       |          |         |              |            |     |
| Honoree Submis          |                            |                                       |          |         |              |            |     |
| Staff Appreciatic       |                            |                                       |          |         |              |            |     |
| 📴 Microsoft Outlool     |                            |                                       |          |         |              |            |     |
| Creative Cloud Fil      |                            |                                       |          |         |              |            |     |
| 合 OneDrive              |                            |                                       |          |         |              |            |     |
| 📃 This PC               |                            |                                       |          |         |              |            |     |
| i Network               |                            |                                       |          |         |              |            |     |
|                         |                            |                                       |          |         |              |            |     |
| File na                 | me:                        |                                       |          | ~       | All Pictures |            | ~   |
|                         | - 547                      |                                       |          | Tools . | Incort       | L. Can     | cal |

5. Click on the image that you want to hyperlink.

| ele <u>c</u> t signature to edit                                                                                                    | Choose default signature              |         |
|----------------------------------------------------------------------------------------------------|---------------------------------------|---------|
| Formal                                                                                                    | E-mail account: ebeach@uci.edu        | 1       |
|                                                                                                    | New messages: Formal                  | 1       |
|                                                                                                    | Replies/forwards: Formal              |         |
| Delete New Save Rename                                                                                                    | _                                     |         |
|                                                                                                    |                                       |         |
| di <u>t</u> signature                                                                                                    |                                       |         |
| dit signature<br>Calibri <u>11 B I U</u><br>Rizabeth Beach '12   Communications & Engagemer<br>O: 949.824.5112   M: 909.455.4864                                                                                                    | ■ 💽 📄 🚍 📄 Business C<br>ht Specialist | ard 🔂 🛞 |
| dit signature<br>Calibri 11 B I U<br>Flizabeth Beach '12   Communications & Engagemer<br>09 949.824.5112   M: 909.455.4864<br>ebeach@uci.edu   http://hr.uci.edu<br>UCI HR   Partnership<br>Empower People Success                                                  | ■ ▼ ≡ = I Business C                  | ard 🗐 🛱 |
| dit signature<br>Calibri II B I U<br>Flizabeth Beach '12   Communications & Engagemer<br>0: 949.824.5112   M: 909.455.4864<br>ebeach@uci.edu   http://hr.uci.edu<br>UCI HR   Partnership<br>Empower People Success                                                  | T Specialist                          | ard д   |
| dit signature<br>Calibri 11 B I U<br>Flizabeth Beach '12   Communications & Engagemer<br>0: 949.824.5112   M: 909.455.4864<br>ebeach@uci.edu   http://hr.uci.edu<br>UCI HR   Partnership<br>Empower People Success                                                  | ■ ▼ E = I Business C<br>ht Specialist | ard 🗐   |
| dit signature         Calibri       11       B       I       I         Filzabeth Beach '12   Communications & Engagemer         02 949.824.5112   M: 909.455.4864         ebeach@uci.edu   http://hr.uci.edu         UCI HR   Partnership<br>Empower People Success | ■ ▼ E = E Business C<br>ht Specialist | ard 🗐   |

6. Click on the Globe/Chain Link icon.

| nun signature                                                                                      | Ecisonal stati                                                                       | ionery                                                                   |                         |                         |              |                |  |
|----------------------------------------------------------------------------------------------------|--------------------------------------------------------------------------------------|--------------------------------------------------------------------------|-------------------------|-------------------------|--------------|----------------|--|
| ele <u>c</u> t signature t                                                                         | o edit                                                                               |                                                                          |                         | Choose default sig      | nature       |                |  |
| Formal                                                                                             |                                                                                      |                                                                          | ~                       | E-mail <u>a</u> ccount: | ebeach@uci.e | du             |  |
|                                                                                                    |                                                                                      |                                                                          |                         | New <u>m</u> essages:   | Formal       |                |  |
|                                                                                                    |                                                                                      |                                                                          |                         | Replies/forwards:       | Formal       |                |  |
| Delete                                                                                             | New                                                                                  | <u>S</u> ave                                                             | <u>R</u> ename          |                         |              |                |  |
|                                                                                                    |                                                                                      |                                                                          |                         |                         |              |                |  |
| di <u>t</u> signature                                                                              |                                                                                      |                                                                          |                         |                         |              |                |  |
| li <u>t</u> signature<br>Calibri (Body)<br>Elizabath Pas                                           | v 11 v                                                                               | B I U                                                                    | Automatic               |                         | Busine       | ess Card       |  |
| dit signature<br>Calibri (Body)<br>Elizabeth Bea<br>O: 949,824.51<br>ebeach@uci.<br>UCI HFR<br>Emp | v 11 v<br>tch '12   Com<br>12   M: 909.4<br>edu   http://<br>C   Partn<br>bower Peop | B I U<br>munications &<br>IS5.4864<br>hr.uci.edu<br>ership<br>le Success | Automatic<br>Engagement | Specialist              | E Busine     | ess Card 🛛 🕞 💦 |  |

7. Add the hyperlink that you want your image to link to into the address file and then click "OK."

|                                                                                        | 100                                                                                   |       | E-mail Signature P                                                                                                    | ersonal Station                 | ery               |                                                                                                    |                                                              |                |             |
|----------------------------------------------------------------------------------------|---------------------------------------------------------------------------------------|-------|----------------------------------------------------------------------------------------------------|---------------------------------|-------------------|----------------------------------------------------------------------------------------------------|--------------------------------------------------------------|----------------|-------------|
|                                                                                        | 100                                                                                   |       | Sele <u>c</u> t signature to eq                                                                                                    | dit                             |                   |                                                                                                    | Choose default sig                                           | gnature        |             |
|                                                                                        |                                                                                       |       | Formal                                                                                                    |                                 |                   |                                                                                                    | E-mail account:                                              | ebeach@uci.edu |             |
|                                                                                        | 100                                                                                   |       |                                                                                                    |                                 |                   |                                                                                                    | New <u>m</u> essages:                                        | Formal         |             |
|                                                                                        | - and                                                                                 |       |                                                                                                    |                                 |                   |                                                                                                    | Replies/forward                                              | s: Formal      |             |
| 13                                                                                     |                                                                                       |       | Delete                                                                                                    | New                             | <u>S</u> ave      | Rename                                                                                             |                                                              |                |             |
|                                                                                        | -                                                                                     | - 76  | Edit signature                                                                                                    |                                 |                   | 4.                                                                                                 | -1                                                           |                |             |
|                                                                                        |                                                                                       |       | Calibri (Body)                                                                                                    | √ 11 √ B                        | I U               | Automatic                                                                                          |                                                              | Business Card  | 日周          |
| dit Hyperlink                                                                          |                                                                                       |       | Elizabeth Beach                                                                                                    | 12   Commu<br>1 14 - 909 455    | inications &      | Engageme                                                                                           | nt Specialist                                                |                | - se todode |
| dit Hyperlink<br>Link to:<br>(0)<br>Existing File                                      | I ext to displ                                                                        | ay: < | Elizabeth Beach<br>O: 949 934 5113 «Selection in Document>> Occuments                                                                                                    | 1'12   Commu                    | inications &      | Engageme<br>Q                                                                                      | nt Specialist<br>? ×<br>ScreenTig                            |                | av. Tryand: |
| dit Hyperlink<br>Link to:<br>Existing File<br>for Web Page                             | Iext to displ                                                                         | ay: < | Elizabeth Beach<br>0: 949 924 5113<br>«Selection in Document»»<br>Documents<br>Volbe<br>Voltation Data                                                                                                    | 1'12   Commu<br>  1.44: 909.455 | nications &       | Engageme                                                                                           | nt Specialist ? X ScreenTig Bgokmark                         |                | at          |
| dit Hyperlink<br>Link to:<br>Existing File<br>or Web Page                              | Iext to displ<br>Look in:<br>Current<br>Folder                                        | ay: < | Elizabeth Beach<br>0: 949 924 5113<br><selection document="" in="">&gt;<br/>Jocuments<br/>Adobe<br/>Application Data<br/>Lustom Office Templates</selection>                                                                                          | 12   Commu<br>  14- 000 455     | ASCA              |                                                                                                    | nt Specialist<br>? ×<br>ScreenTig<br>Bgokmark<br>arget Frame |                | Theory      |
| dit Hyperlink<br>Link to:<br>Existing File<br>or Web Page<br>Place in This<br>Document | Iext to displ<br>Look in:<br>Current<br>Folder<br>Browsed<br>Pages                    | ay: < | Elizabeth Beach<br>Or 949 924 5113<br>«Selection in Document»><br>Documents<br>Adobe<br>Application Data<br>Custom Office Templates<br>Downloads<br>ONTS TO INSTALLE<br>NTS TO INSTALLE<br>NTS ALED FONTS                                             | '12   Commu                     | AP64              | Engageme                                                                                           | nt Specialist<br>? X<br>ScreenTig<br>Bgokmark<br>arget Frame | OK             | Cance       |
| dit Hyperlink<br>Link to:<br>Egisting File<br>or Web Page<br>Place in This<br>Document | Lent to displ<br>Look in:<br>Current<br>Folder<br>Browsed<br>Pages<br>Recent<br>Files | ay: * | Elizabeth Beach<br>or 949 924 5112<br><selection document="" in="">&gt;<br/>Documents<br/>Adobe<br/>Application Data<br/>Custom Office Templates<br/>Downloads<br/>ONTS TO INSTALL<br/>NSTALLED FONTS<br/>dy Data Sources<br/>dy Pictures</selection> | 12   Commu<br>1   14: 909 455   | Inications & 4954 | Engageme<br>R<br>R<br>R<br>R<br>R<br>R<br>R<br>R<br>R<br>R<br>R<br>R<br>R<br>R<br>R<br>R<br>R<br>R | nt Specialist                                                | Ю              | Cance       |

1. Click "Save" the "OK."

| Select signature t | o edit         |                |                | Choose default sign        | nature         |   |
|--------------------|----------------|----------------|----------------|----------------------------|----------------|---|
| Formal             | un             |                | ×              | E-mail <u>a</u> ccount:    | ebeach@uci.edu | ~ |
|                    |                |                |                | New <u>m</u> essages:      | Formal         | ~ |
|                    |                |                |                | Replies/ <u>f</u> orwards: | Formal         | ~ |
| <u>D</u> elete     | New            | Save           | <u>R</u> ename | 1                          |                |   |
| Edit signature     |                |                |                |                            | - 15           | 0 |
| UCI HR             | edu   http://h | ership         |                |                            |                |   |
|                    | `∙'St          | aff.*          |                | 2                          |                |   |
|                    |                | CLASSE LATER - |                |                            |                |   |